## AEON網上客戶電子月結單使用程序

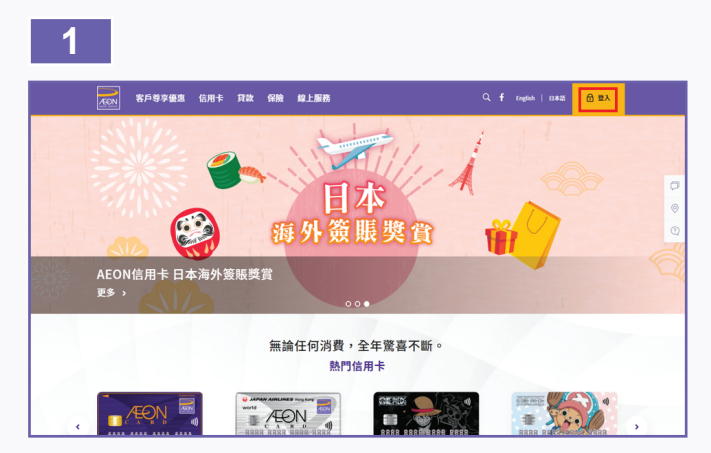

1. 於AEON網站右上角選擇「登入」

- An interested in the set of the set of the s
- 2. 輸入用戶名稱及密碼登入AEON網上客戶服務

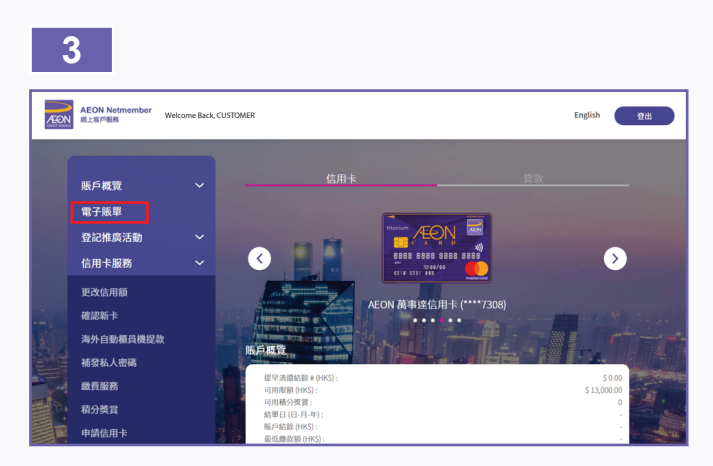

3. 選擇電子賬單以顯示閣下的信用卡賬戶

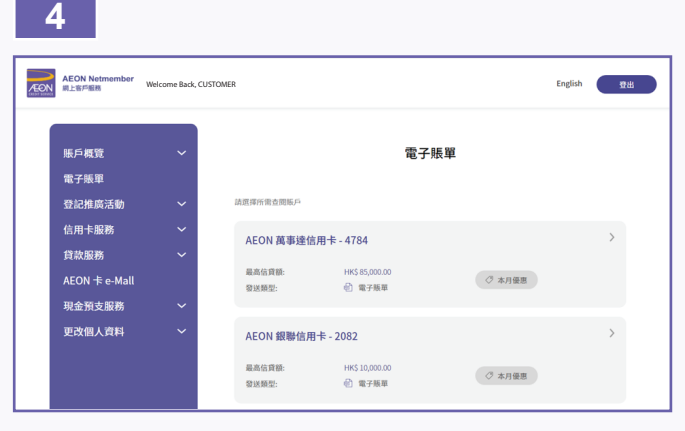

4. 選擇所需查閱的信用卡賬戶

| 5                        |                        |                                       |                                             |                   |             |
|--------------------------|------------------------|---------------------------------------|---------------------------------------------|-------------------|-------------|
| AEON Netmember<br>網上客戶服務 | Welcome Back, CUSTOMER | 1                                     |                                             |                   | English 😰 🗄 |
| 賬戶 <b>概</b> 覽<br>電子賬單    | ~                      |                                       | 電子<br>AEON 銀聯                               | ·賬單<br>這用卡 - 2082 |             |
| 登記推廣活動<br>信用卡服務<br>貸款服務  | <b>`</b>               | 2020年01月<br>本月結欠:<br>到期付款日:<br>最低付款額: | HK\$ 621.10<br>2020#02/§02E<br>HK\$ 120.00  |                   | ▶ 淵覽及下載 >   |
| 現金預支服務<br>更改個人資料         | ~                      | 2019年12月<br>本月結欠:<br>到期付款日:<br>最低付款額: | HK\$ 1,586.10<br>2020年01月02日<br>HK\$ 120.00 | C                 | ▶ 瀏覽及下載 >   |
|                          |                        | 2019年11月<br>本月結次:                     | HK\$ 2.528.10                               |                   |             |

5. 按瀏覽及下載